# Pledge Module

## **Pledge Operation:**

A pledge operation refers to a financial arrangement where an asset is pledged as collateral for certain time period to secure a loan or any other obligation. <u>It is performed by Pledgee only</u> in DOMS system.

#### **Supported Securities:**

- Development bonds
- Treasury bills
- Citizen saving bond
- Foreign employment saving bond

## **Parties Involved:**

This operation involves the same approach as that of FoP/DvP operation, just the parties involved have a bit different approach of proceeding for the operations. There are three parties involved.

- Pledger (ऋण लीने): Individual or Entity pledging assets as security/collateral.
- Pledgee (ऋण दिने): Lender or creditor receiving the asset as security/collateral.
- Authorizing bodies: PDMO or NRB; validate and authorize operations.

# **Key Points**

- Involves a pledging party [Pledger (ऋण लीने संस्था वा व्यक्ति)] and lender or creditor [Pledgee (ऋण दिने संस्था वा व्यक्ति ])
- Only one party (Pledgee ऋण दिने संस्था वा व्यक्ति) will enter instruction details in the DOMS system.
- 3-layer approval system. (Checker, Maker and PDMO/NRB Admin)
- Pledger (the individual or entity who seeks loan or any obligations) must have sufficient securities in the account.

# Features in Pledge operation

- 1. Pledge Creation (Pledge DvP or Pledge FoP)
- 2. Pledge Release
- 3. Pledge Maturity
- 4. Pledge Execution

# 1. Pledge Creation

The system supports four types of pledge creation operations:

- a. NRB to BFI's; Pledge with NRB (NRB as a Lender)
- b. BFI's to BFI's (One BFI as Lender to another BFI)
- c. Market Maker to their own client (Market maker as Lender)
- d. Market Maker to client of different Market Maker (Between two different Market)

## a. NRB to BFI's; Pledge with NRB (NRB as a Lender)

To conduct the Monetary Management Instrument such as Repo/Reverse Repo, Outright Purchase/Sale, ILF, SLF, Overnight Repo by NRB. To utilize any instrument, BFI's should submit the securities and required formal letter to NRB. NRB is fully responsible to enter the pledge instruction and approve accordingly.

## Steps:

- a) Create Instruction: (Through USER 1)
  - Login to the DOMS System.
  - Navigate to Instruction originator → Enter → Pledge → Pledge FoP. [Note: Pledge DvP is not in operation at the moment.]

| ACCESS                 |                               |                   |                            | Pledge                     |
|------------------------|-------------------------------|-------------------|----------------------------|----------------------------|
| MANAGEMENT             | Party Reference *             |                   | In/Out Indicator           | PLEDGER PLEDGEE BOTH ADMIN |
| MAINTENANCE            | Internet of Continuent Data 1 |                   | Diadacat                   |                            |
| STAKEHOLDERS           | Intended Settlement Date      |                   | Pledger *                  | •                          |
| SETTLEMENT             | Pledge Maturity Date *        |                   |                            |                            |
| INSTRUCTIONS           | Contract Number*              |                   |                            |                            |
|                        | Instruction Reference         |                   |                            |                            |
| - Enter                |                               |                   |                            |                            |
| FoP                    | Processing Mechanism *        | Individual Linked | + Add Financial Instrument |                            |
| / DvP                  |                               |                   |                            |                            |
| Pledge                 | - Financial Instrument I      | nformation        |                            |                            |
| g Approve              |                               |                   |                            |                            |
| AUCTIONS               | ISIN *                        |                   |                            |                            |
| INANCIAL<br>NSTRUMENTS | Delivering Account            |                   |                            |                            |
| DMINISTRATIVE          | Receiving Account *           |                   |                            |                            |
| ADMINISTRATIVE         |                               |                   |                            |                            |
| SILLING                |                               |                   |                            |                            |
| REPORTS                | Remarks (max. 500 characte    | rs)               |                            |                            |
|                        |                               |                   |                            |                            |
|                        |                               |                   |                            |                            |
|                        | 🔿 Reset 🔀 Validate            | Dk Ok             |                            |                            |

This sort of outlay will be display.

- Select <u>"Pledgee"</u> in the In/Out indicator [Very crucial for all pledge operation as pledgee will be performing all the operations]
- Fill in the other required fields:
  - Party Reference: Unique script to recognize the operation. [For E.g.: ABC Bank ILF]
  - Intended settlement date: Date of settlement of operation.
     [Mostly at the same date of instruction creation]
  - Pledge Maturity date: Maturity date of pledge [For E.g.: If Pledge is to be conducted for 3 months, then choose the maturity date accordingly.]
  - Contract Number: Contract number of that pledge operation [For E.g.: 20818201]
  - In/Out Indicator (Pledgee)
  - Pledger: One who seeks the loan or commitment. Select the bank which is seeking for loan.

[For E.g.:ABCBNPKA(P)-ABCB]

- ISIN (Security Identifier): ISIN of security that needs to be pledged [For E.g.:NPDB052085. Also, note you can enter multiple of securities by choosing Add Financial Instrument]
- Face: Amount: Amount to be pledged of the securities. [For E.g.:1,000,000.00]
- Delivering Account: Pledgers Portfolio Number DOMS account number of pledger (Note: In this operation pledgers own account should be entered)

[For E.g.:ABCBXXX000000000000002]

 Receiving Account: Pledgee (ऋण दिने संस्था]) will enter their own account number – Pledgee Portfolio Number [For E.g.:NRBLXXX000000000000008]

- Remarks: Add remarks if necessary [For E.g.:Pledge for ILF ]
- Click "Validate" then "OK"
- b) Checker/Approve process (Through USER 2)
  - Checker user: Go to Instruction originator -> Approve

|                            | 0   | ANTINCTIONS OTHER  | III III          |                  | -                  |              |                          | -                     |                     |
|----------------------------|-----|--------------------|------------------|------------------|--------------------|--------------|--------------------------|-----------------------|---------------------|
|                            | -   | INSTRUCTIONS CHOCH | - un             | S Manan          |                    |              |                          | Lass contracts course | APPENDIX NO. 181 N. |
| B EXTERNAL DEST            |     | liens 1 to 1 of 1  | heres on page 20 | Page 1 of        | 12.21              |              |                          |                       | 2 📩                 |
| MANAGEMENT                 |     | NO. TYPE           | FARTY REFERENCE  | DELIVERING PARTY | RECEIVING PARTY :: | TRADE DATE = | INTENDED SETTLEMENT DATE | STATUS -              | NEXT STATUS         |
| B MAINTENANCE              |     | 1 PLEDGE FOP       | ABDLILF          | ADBLNPKA         | NRBLNPKA           |              | 01012025 (2081-Paunh-17) | Authorize             | Active              |
| STAKEHOLDERS               |     |                    |                  |                  |                    |              |                          |                       |                     |
| SETTLEMENT                 |     |                    |                  |                  |                    |              |                          |                       |                     |
| INSTRUCTIONS<br>ORIGINATOR |     |                    |                  |                  |                    |              |                          |                       |                     |
| C List                     | -   |                    |                  |                  |                    |              |                          |                       |                     |
| Cater                      |     |                    |                  |                  |                    |              |                          |                       |                     |
| Аррсахи                    | - P |                    |                  |                  |                    |              |                          |                       |                     |
| E AUCTIONS                 |     |                    |                  |                  |                    |              |                          |                       |                     |
| INSTRUMENTS                |     |                    |                  |                  |                    |              |                          |                       |                     |
| ADMINISTRATIVE             |     |                    |                  |                  |                    |              |                          |                       |                     |
| BILLING                    |     |                    |                  |                  |                    |              |                          |                       |                     |
| B REPORTS                  |     |                    |                  |                  |                    |              |                          |                       |                     |

#### • Review and Verify details and Approve

| NTENANCE     |                                    |                          |                    | Pledge                 |      |
|--------------|------------------------------------|--------------------------|--------------------|------------------------|------|
| TTLEMENT     | Status *                           | Authorize                | In/Out Indicator * | PLEDGER PLEDGEE BOTH A | DMIN |
| STRUCTIONS   | Next Status*                       | Active                   | Pledger *          | ADBLNPKA (P) - ADBL    | w    |
| ISINATUR     | Party Reference *                  | (ABDLILF                 | Pledgee *          | NRBLNPKA (P) - NRB     | Ŧ    |
| nter         | Intended Settlement Date *         | 01012025 (2081-Paush-17) |                    |                        |      |
| pprove       | Pledge Maturity Date *             | 08012025 (2081-Paush-24) |                    |                        |      |
| ANCIAL       | Contract Number*                   | 20818201                 |                    |                        |      |
| TRUMENTS     | Instruction Reference              |                          |                    |                        |      |
| IINISTRATIVE |                                    |                          |                    |                        |      |
| LING         | Processing Mechanism*              | individual Linked        |                    |                        |      |
|              | - Financial Instrument In<br>ISIN* | NPDB04062082             |                    |                        |      |
|              | Pace Amount                        | 1.000,000.00             |                    |                        |      |
|              | Delivering Account                 | ADBLXXX000000000000002   |                    |                        |      |
|              | Receiving Account*                 | NRBLXXX000000000000000   |                    |                        |      |
|              | Pamarke                            |                          |                    |                        |      |
|              |                                    |                          |                    |                        |      |

c) Authorize process (**Through USER 3**)

This request is then forwarded to Admin user of NRB/PDMO for final authorizing. This process is same as *"Process B- same user interface is displayed"*. After the approval from the PDMO/NRB, the pledge is successful.

This can be verified through the report

→ Reports → On Demand → Statement of Pledges

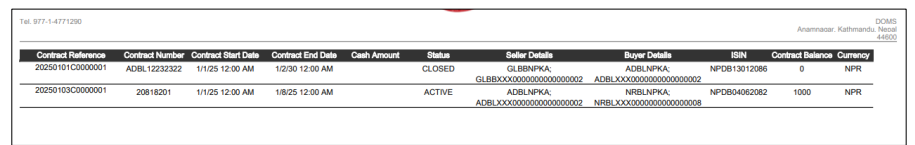

[Please note that: The contract Balance indicates the Pledge Unit. I.e., 1000 units and its total value is 1000 units \* 1000 Face value = NPR 1,000,000.00. Seller represents the Pledger and Buyer represents the Pledgee]

Further, the pledged can be verified thorough Instruction list:

- Check status: Settlement -> Contracts -> Ok
- All the pledge operations will be seen here.

# b. BFI-to-BFI Pledge

This pledge allows one bank or institutions to pledge the securities of another bank or institutions. Specially this process is applicable on the Interbank Borrowing Process.

Points to be Noted

- → Only Pledgee (The lender) should enter the details of the securities on the DOMS as maker and approve as checker.
- → After that, the request is forwarded to PDMO for final approval.
- $\rightarrow$  After the approval it can be reflected on their portfolio and pledge statement.

Example Scenario for BFI-to-BFI Pledge of securities:

- Pledger (ऋण लीने संस्था) : GLBB
- Pledgee (ऋण दिने संस्था): ADBL
- **ISIN**: NPDB06002083
- Face Value: NPR. 800,000.00

Steps : ADBL as Pledgee (ऋण दिने संस्था) enters the pledge request from maker.

## **Process A:**

- Log in as ADBL Maker User1
- Navigate to Instruction originator  $\rightarrow$  Enter  $\rightarrow$  Pledge  $\rightarrow$  Pledge FoP
- Select "**Pledgee**" in the **In/Out indicator** [very crucial for all pledge operation as pledgee will be performing all the operations]

| EXTERNAL DEBT              |                                         |                            | Disdas                     |
|----------------------------|-----------------------------------------|----------------------------|----------------------------|
| ACCESS                     |                                         |                            | Piedge                     |
| MANAGEMENT                 | Party Reference *                       | In/Out Indicator *         | PLEDGER PLEDGEE BOTH ADMIN |
| MAINTENANCE                | Intended Settlement Date *              | Pledger*                   | · •                        |
| STAKEHOLDERS               | Plodes Maturity Date *                  |                            |                            |
| SETTLEMENT                 | riedge maturity bate                    |                            |                            |
| INSTRUCTIONS<br>ORIGINATOR | Contract Number*                        |                            |                            |
| List                       | Instruction Reference                   |                            |                            |
| Enter                      |                                         |                            |                            |
| FoP                        | Processing Mechanism* Individual Linked | + Add Financial Instrument |                            |
| DVP                        |                                         |                            |                            |
| Approve                    | Financial Instrument Information        |                            |                            |
| AUCTIONS                   | ISIN *                                  | <u> </u>                   |                            |
| E FINANCIAL                | Delivering Account                      |                            |                            |
| INSTRUMENTS                | Development t                           |                            |                            |
| ADMINISTRATIVE             | Receiving Account                       |                            |                            |
| BILLING                    |                                         |                            |                            |
| REPORTS                    | Remarks (max. 500 characters)           |                            |                            |
|                            |                                         |                            |                            |
|                            |                                         |                            |                            |
|                            |                                         |                            |                            |
|                            | 🖸 Reset 🔀 Validate 😕 Ok                 |                            |                            |
|                            |                                         |                            |                            |
|                            |                                         |                            |                            |

- Fill in the other required fields:
  - Party Reference: Unique script to recognize the operation. [For E.g.: GLBBIBB]
  - Intended settlement date: Date of settlement of operation.
     [Mostly at the same date of instruction creation]
  - Pledge Maturity date: Maturity date of pledge [For E.g.: If Pledge is to be conducted for 3 days, then choose the maturity date accordingly.]
  - Contract Number: Contract number of that pledge operation [For E.g.: 20818202]
  - In/Out Indicator (Pledgee)
  - Pledger: One who seeks the loan or commitment. Select the bank which is seeking for loan.

[For E.g.:GLBBNPKA(P)-GLBB]

> ISIN (Security Identifier): ISIN of security that needs to be pledged

[For E.g.: NPDB06002083. Also, note you can enter multiple of securities by choosing Add Financial Instrument]

- Face: Amount: Amount to be pledged of the securities. [For E.g.: 800,000.00]
- Delivering Account: Pledgers Portfolio Number DOMS account number of pledger (Note: In this operation pledgers own account should be entered)

[For E.g.: GLBBXXX0000000000000002]

- Receiving Account: Pledgee (ऋण दिने संस्था]) will enter their own account number (Pledgee Portfolio Number)
   [For E.g.:ADBLXXX000000000000000002]
- Remarks: Add remarks if necessary [For E.g.:Pledge for IBB ]
- Click "Validate" then "OK"

# Process B: Approve the request (Through USER 2/checker)

- Checker user: Go to Instruction Originator -> Approve
- Review and Verify details and Approve

# Process C: Authorize process (Through USER 3-PDMO)

- This request is then forwarded to Admin user of PDMO for final authorizing. For this purpose, the BFI's (Pledgee) should submit Annex 14 of Internal Debt (Issuance and Management) Procedure, 2081 [आन्तरिक ऋण (निष्कासन तथा व्यवस्थापन) कार्यविधि, २०८१ को अनुसूची १४] to PDMO along with the application of pledger.
- After the approval from the PDMO, the pledge is successful. This can be verified through the report
- → Reports → On Demand → Statement of Pledges

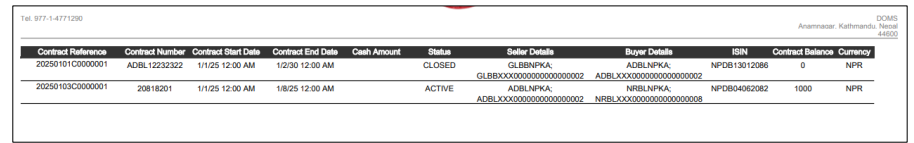

[Please note that: The contract Balance indicates the Pledge Unit. I.e. 1000 units and it's total value is 1000 units \* 1000 Face value = NPR 1,000,000.00. Seller represents the Pledger and Buyer represents the Pledgee]

Further, the pledged can be verified thorough Instruction list:

- Check status: Settlement -> Contracts -> Ok
- All the pledge operations will be seen here.

#### c. Market Maker to their own client (Market maker as Lender)

This operation is specially used when Market Maker provides loan to their own registered clients. The process to be conducted in DOMS is similar to **Process B : BFI's** to **BFI's** as explained above. Please consider the same process and note some difference compared to the above process.

## Note (Through USER 1/Maker)

- In/Out Indicator Choose "Both" instead of "Pledgee".
- For other fields: You have take the reference of above process.
- Delivering Account: Enter Client's Portfolio Number (*E.g. MBLNXXX0000000000044*)

| ٩                                                                                                    | INSTRUCTIONS ORIGINATOR                                                                                                  | ENTER PLEDGE      | WIKSENTOOI                 | * * *                      |
|----------------------------------------------------------------------------------------------------|----------------------------------------------------------------------------------------------------|-------------------|----------------------------|----------------------------|
| EXTERNAL DEBT                                                                                                    |                                                                                                    |                   |                            | Diadaa                     |
| ACCESS                                                                                                    |                                                                                                    |                   |                            | Piedge                     |
| MAINTENANCE                                                                                                    | Party Reference *                                                                                                    |                   | In/Out Indicator*          | PLEDGER PLEDGEE BOTH ADMIN |
| STAKEHOLDERS                                                                                                    | Intended Settlement Date *                                                                                               |                   |                            | ٨                          |
| SETTLEMENT                                                                                                    | Pledge Maturity Date *                                                                                                   |                   |                            | $\Delta$                   |
| INSTRUCTIONS                                                                                                    | Contract Number*                                                                                                    |                   |                            |                            |
|                                                                                                    | Instruction Reference                                                                                                    |                   |                            |                            |
| Enter                                                                                                    |                                                                                                    |                   |                            | SELECT BOTH                |
|                                                                                                    |                                                                                                    |                   |                            | SELECT BUTH                |
| / FoP                                                                                                    | Processing Mechanism *                                                                                                   | Individual Linked | Add Financial Instrument   |                            |
| / FoP<br>/ DvP                                                                                                    | Processing Mechanism *                                                                                                   | Individual Linked | + Add Financial Instrument |                            |
| <pre>/ FoP / DvP Pledge</pre>                                                                                                    | Processing Mechanism*                                                                                                    | Individual Linked | + Add Financial Instrument |                            |
| <ul> <li>FoP</li> <li>DvP</li> <li>Pledge</li> <li>Pledge DvP</li> </ul>                                                                                                    | Processing Mechanism*                                                                                                    | formation         | Add Financial Instrument   |                            |
| <ul> <li>FoP</li> <li>DvP</li> <li>Pledge</li> <li>Pledge DvP</li> <li>Pledge FoP</li> </ul>                                                                                                    | Processing Mechanism *<br>— Financial Instrument In<br>ISIN *                                                            | formation         | Add Financial Instrument   |                            |
| <ul> <li>FoP</li> <li>DvP</li> <li>Pledge</li> <li>Pledge DvP</li> <li>Pledge FoP</li> <li>Pledge release</li> </ul>                                                                                                    | Processing Mechanism *<br>Financial Instrument In<br>ISIN *<br>Delivering Account *                                      | formation         | + Add Financial Instrument |                            |
| FoP     DvP     Pledge     Pledge DvP     Pledge DvP     Pledge FoP     Pledge release     Pledge maturity                                                                                                    | Processing Mechanism *<br>Financial Instrument In<br>ISIN *<br>Delivering Account *                                      | formation         | + Add Financial Instrument |                            |
| <ul> <li>FoP</li> <li>DvP</li> <li>Pledge</li> <li>Pledge DvP</li> <li>Pledge release</li> <li>Pledge maturity</li> <li>Pledge maturity</li> </ul>                                                                                                    | Processing Mechanism *<br>Financial Instrument In<br>ISIN *<br>Delivering Account *<br>Receiving Account *               | formation         | Add Financial Instrument   |                            |
| ✓ FoP ✓ PoP Pladge ✓ Pladge DVP ✓ Pladge EoP ✓ Pladge release ■ Pladge maturity ■ Pladge ■ Pladge<                                                                                                    | Processing Mechanism* Financial Instrument In ISIN* Delivering Account* Receiving Account*                               | formation         | Add Fmancial Instrument    |                            |
| <ul> <li>FoP</li> <li>DvP</li> <li>Pledge DvP</li> <li>Pledge FoP</li> <li>Pledge release</li> <li>Pledge maturity</li> <li>Pledge maturity</li> <li>Pledge maturity</li> <li>Pledge maturity</li> <li>Approve</li> <li>AUCTIONS</li> </ul>                                                                                                    | Processing Mechanism*  Financial Instrument In ISIN* Delivering Account* Receiving Account* Remarks (max. 500 character) | formation         | Add Fmancial Instrument    |                            |
| <ul> <li>FoP</li> <li>DvP</li> <li>Pledge</li> <li>Pledge DvP</li> <li>Pledge release</li> <li>Pledge release</li> <li>Pledge maturity</li> <li>Pledge seaution</li> <li>Autorions</li> <li>FINARCIAL<br/>INSTRUMENTS</li> </ul>                                                                                                    | Processing Mechanism* Financial Instrument In ISIN* Dalivering Account* Receiving Account* Remarks (max. 500 characters) | formations        | +Add Fmancial Instrument   |                            |
| <ul> <li>FoP</li> <li>DvP</li> <li>Pledge</li> <li>Pledge DvP</li> <li>Pledge release</li> <li>Pledge release</li> <li>Pledge maturity</li> <li>Pledge activity</li> <li>Pledge activity</li> <li>Pledge for a securition</li> <li>Auctions</li> <li>FINANCIAL<br/>INSTRUMENTS</li> <li>ADMINISTRATIVE</li> </ul>                                                                                                    | Processing Mechanism* Financial Instrument In ISIN* Dalivering Account* Receiving Account* Remarks (max. 500 charactere  | formation         | Add Fmancial Instrument    |                            |
| <ul> <li>FoP</li> <li>DvP</li> <li>Pledge DvP</li> <li>Pledge rolease</li> <li>Pledge rolease</li> <li>Pledge maturity</li> <li>Pledge maturity<td>Processing Mechanism* Financial Instrument In ISIN* Delivering Account* Receiving Account* Remarks (max. 500 character</td><td>formation</td><td>Add Finalicial Instrument</td><td></td></li></ul> | Processing Mechanism* Financial Instrument In ISIN* Delivering Account* Receiving Account* Remarks (max. 500 character   | formation         | Add Finalicial Instrument  |                            |

# Approve the request (Through USER 2/checker)

- Checker user: Go to Instruction Originator -> Approve
- Review and Verify details and Approve

#### Authorize process (Through USER 3-PDMO)

- This request is then forwarded to Admin user of PDMO for final authorizing. For this purpose, the BFI's (Pledgee) should submit Annex 13 of Internal Debt (Issuance and Management) Procedure, 2081 [आन्तरिक ऋण (निष्कासन तथा व्यवस्थापन) कार्यविधि, २०८१ को अनुसूची १३] to PDMO along with the application of pledger.
- After the approval from the PDMO, the pledge is successful. This can be verified through the report
- → Reports → On Demand → Statement of Pledges (Please read the above process also.)

# d. <u>Market Maker to client of different Market Maker (Between two different Market Makers)</u>

This operation is specially used when Market Maker provides loan to client registered with another Market Maker. The process to be conducted in DOMS is similar to **Process B : BFI's to BFI's** as explained above. Please consider the same process and note some difference compared to the above process.

## Note (Through USER 1/Maker)

- In/Out Indicator Choose "Pledgee".
- For other fields: You have to tak the reference of above process.
- Delivering Account: Enter Client's Portfolio Number (*E.g. ABCBXXX0000000000000028*)
- Receiving Account: Enter Market Maker Portfolio Number (*E.g. MBLNXXX00000000000000002*)

|                            |                               |                   |                            | Pledge                     |
|----------------------------|-------------------------------|-------------------|----------------------------|----------------------------|
| MANAGEMENT                 | Party Reference *             |                   | In/Out Indicator*          | PLEDGER PLEDGEE BOTH ADMIN |
| MAINTENANCE                | Intended Settlement Date *    | -                 | Pledeer*                   |                            |
| STAKEHOLDERS               | Intended Settlement Date      |                   | riougoi                    | · •                        |
| SETTLEMENT                 | Pledge Maturity Date *        |                   |                            |                            |
| INSTRUCTIONS<br>ORIGINATOR | Contract Number*              |                   |                            |                            |
| 🗆 List                     | Instruction Reference         |                   |                            |                            |
| = Enter                    |                               |                   |                            |                            |
| FoP                        | Processing Mechanism *        | Individual Linked | + Add Financial Instrument |                            |
| DVP<br>Diadaa              |                               |                   |                            |                            |
| Approve                    | Financial Instrument Infe     | ormation          |                            |                            |
| AUCTIONS                   | ISIN*                         |                   | <b></b>                    |                            |
| FINANCIAL                  | Delivering Account            |                   |                            |                            |
| ADMINISTRATIVE             | Receiving Account*            |                   |                            |                            |
| BILLING                    |                               |                   |                            |                            |
| REPORTS                    | Remarks (max. 500 characters) |                   |                            |                            |
|                            |                               |                   |                            |                            |
|                            |                               | 10                |                            |                            |
|                            | C Reset Validate              | Z Ok              |                            |                            |
|                            |                               |                   |                            |                            |

# Approve the request (Through USER 2/Checker)

- Checker user: Go to Instruction Originator -> Approve
- Review and Verify details and Approve

#### Authorize process (Through USER 3-PDMO)

- This request is then forwarded to Admin user of PDMO for final authorizing. For this purpose, the BFI's (Pledgee) should submit Annex 13 of Internal Debt (Issuance and Management) Procedure, 2081 [आन्तरिक ऋण (निष्कासन तथा व्यवस्थापन) कार्यविधि, २०८१ को अनुसूची १३] to PDMO along with the application of pledger.
- After the approval from the PDMO, the pledge is successful. This can be verified through the report
- → Reports → On Demand → Statement of Pledges (Please read the above process also.)

#### 2. Pledge Release: Done by Pledgee

The Pledgee can release the securities if the loan obligation is ended. This can be performed as follow:

#### Steps A: Through USER 1/Maker

- **Pledgee** will perform the release operation and final approval is then provided by PDMO.
- Go to Instruction Originator→ Enter → Pledge → Pledge release (Such interface will be displayed)

| ٩                                                                                                    | INSTRUCTIONS ORIGINATOR ENTER PLEDGE WKSM00001 🖋 🦯     | <br> |
|----------------------------------------------------------------------------------------------------|--------------------------------------------------------|------|
| CEXTERNAL DEBT CACCESS MANAGEMENT MAINTENANCE STAKEHOLDERS SETTLEMENT INSTRUCTIONS ORIGINATOR                  | Messages search Status Active Contract Number Reset OK |      |
| List  Enter  FoP  DvP  Pledge  Pledge DvP  Pledge FoP  Pledge release  Pledge release  Pledge maturity  Pledge |                                                        |      |
| ☑ Approve                                                                                                    |                                                        |      |
|                                                                                                    |                                                        |      |
| INSTRUMENTS                                                                                                    |                                                        |      |
| ADMINISTRATIVE                                                                                                 |                                                        |      |
| BILLING                                                                                                    |                                                        |      |
| REPORTS                                                                                                    |                                                        |      |

• Enter the Contract Number or you can click OK. It will display the Active Pledge list

| Q                        | INSTRUCTIONS ORIGINAT                                                                                                    | OR ENTER PLEDGE www. |                 | 7                  |        |
|--------------------------|----------------------------------------------------------------------------------------------------|----------------------|-----------------|--------------------|--------|
| EXTERNAL DEBT            | TYPE PERSON NUMBER OF THE PERSON NUMBER OF THE PERS |                      |                 |                    |        |
| ACCESS                   | messages search                                                                                                    |                      |                 |                    |        |
| MAINTENANCE              | Status Act                                                                                                    | lve w                |                 |                    |        |
| STAKEHOLDERS             | Contract Number                                                                                                    |                      |                 |                    |        |
| SETTLEMENT               |                                                                                                    |                      |                 |                    |        |
| INSTRUCTIONS             | C Reset N Ok                                                                                                    |                      |                 |                    |        |
| ORIGINATOR               |                                                                                                    |                      |                 |                    |        |
| E List                   | Items 1 to 8 of 8                                                                                                    | Items on page 20 🛛 👻 | Page 1 of 1     |                    |        |
| / FoP                    | NO. COM                                                                                                    | TRACT TYPE           | CONTRACT NUMBER | CONTRACT REFERENCE | STATU  |
| / DvP                    | 1 PLEDGE                                                                                                    |                      | 20810920        | 20240920C0000001   | Active |
| - Pledge                 | 2 PLEDGE                                                                                                    |                      | 6060605         | 20241110C0000001   | Active |
| Pleage DVP               | 3 PLEDGE                                                                                                    |                      | 886968          | 20241110C0000002   | Active |
| Pledge release           | 4 PLEDGE                                                                                                    |                      | 444444          | 20241110C0000003   | Active |
| Pledge maturity          | 5 PLEDGE                                                                                                    |                      | mm              | 20241111C0000001   | Active |
| Pledge     evenution     | 6 PLEDGE                                                                                                    |                      | 343434          | 20241111C0000002   | Active |
| R Approve                | 7 PLEDGE                                                                                                    |                      | 12345           | 20250101C0000002   | Active |
| AUCTIONS                 | 8 PLEDGE                                                                                                    |                      | 20818201        | 20250103C0000001   | Active |
| FINANCIAL<br>INSTRUMENTS |                                                                                                    |                      |                 |                    |        |
| ADMINISTRATIVE           |                                                                                                    |                      |                 |                    |        |
| BILLING                  |                                                                                                    |                      |                 |                    |        |
|                          |                                                                                                    |                      |                 |                    |        |

- Enter the Contract Number or you can click OK. It will display the Active Pledge list
- Click the pledge as required to release. Such interface will be displayed

|                  |                            |                   |                            | Pledge Release             |
|------------------|----------------------------|-------------------|----------------------------|----------------------------|
| CESS<br>NAGEMENT | Darty Deference *          | 1                 | In/Out Indicator t         |                            |
| NTENANCE         | Faity Reference            |                   | milliout mulcator          | PLEDGER PLEDGEE BOTH ADMIN |
| KEHOLDERS        | Intended Settlement Date * | 30                | Pledger *                  | ADBLNPKA (P) - ADBL        |
| TLEMENT          | Pledge Maturity Date *     | 08012025 📼        | Pledgee *                  | NRBLNPKA (P) - NRB         |
|                  |                            |                   | Contract Number *          | 20818201                   |
| ist              |                            |                   | Contract Reference*        | 20250103C0000001           |
| Enter            |                            |                   | Contract Start Date        | 01012025 (2081-Paush-17)   |
| FoP<br>DVP       |                            |                   | Contract End Date          | 08012025 (2081-Paush-24)   |
| Pledge           |                            |                   |                            |                            |
| Pledge DvP       | - Contract Bladge Datail   |                   |                            |                            |
| Pledge FoP       | Contract Pledge Detail     | 8                 |                            |                            |
| Pledge release   | ISIN*                      | NPDB04062082      |                            |                            |
| Pledge maturity  | Eaco Amount*               | 1 000 000 00      |                            |                            |
| Pledge           | T ace Amount               | 1,000,000.00      |                            |                            |
| execution        | Delivering Account         | ADBLXXX000000000  | 00002                      |                            |
| oprove           | Possiving Assount          |                   | 100008                     |                            |
| TIONS            | Receiving Account          | INDEXXX000000000  |                            |                            |
| NCIAL<br>RUMENTS | Processing Mechanism *     | Individual Linked | + Add Financial Instrument |                            |
| MINISTRATIVE     | Deleges Information        |                   |                            |                            |
| ING              | Release mormation -        |                   |                            |                            |
| OPTS             | ISIN*                      |                   | ) 🏛                        |                            |
| OKIS             | Delivering Account *       |                   |                            |                            |
|                  | Receiving Account          |                   |                            |                            |
|                  | Receiving Account          |                   |                            |                            |

• Enter the required details.

| ty Reference *<br>ended Settlement Date * | ADBLRELEASE                                                                                                    | In/Out Indicator *                                                                                                    | PLEDGER PLEDGEE BOTH A                                                                                                    | DMIN                                                                                                    |
|-------------------------------------------|----------------------------------------------------------------------------------------------------|----------------------------------------------------------------------------------------------------|----------------------------------------------------------------------------------------------------|----------------------------------------------------------------------------------------------------|
| ty Reference *<br>ended Settlement Date * | ADBLRELEASE                                                                                                    | In/Out Indicator *                                                                                                    | PLEDGER PLEDGEE BOTH A                                                                                                    | DMIN                                                                                                    |
| ended Settlement Date *                   | 05012025 📷                                                                                                    | Plodger *                                                                                                    |                                                                                                    |                                                                                                    |
| dae Maturity Data *                       |                                                                                                    | rieugei                                                                                                    | ADBLNPKA (P) - ADBL                                                                                                    | W                                                                                                    |
| uge maturity Date                         | 08012025                                                                                                    | Pledgee *                                                                                                    | NRBLNPKA (P) - NRB                                                                                                    |                                                                                                    |
|                                           |                                                                                                    | Contract Number *                                                                                                    | 20818201                                                                                                    |                                                                                                    |
|                                           |                                                                                                    | Contract Pafarance *                                                                                                    | 20250103C0000001                                                                                                    |                                                                                                    |
|                                           |                                                                                                    | Conduct Neierence                                                                                                    | 202301030000001                                                                                                    |                                                                                                    |
|                                           |                                                                                                    | Contract Start Date                                                                                                    | 01012025 (2081-Paush-17)                                                                                                    |                                                                                                    |
|                                           |                                                                                                    | Contract End Date                                                                                                    | 08012025 (2081-Paush-24)                                                                                                    |                                                                                                    |
|                                           |                                                                                                    |                                                                                                    |                                                                                                    |                                                                                                    |
| ontract Pledge Details                    |                                                                                                    |                                                                                                    |                                                                                                    |                                                                                                    |
|                                           |                                                                                                    | _                                                                                                    |                                                                                                    |                                                                                                    |
| N *                                       | NPDB04062082                                                                                                    |                                                                                                    |                                                                                                    |                                                                                                    |
| e Amount *                                | 1 000 000 00                                                                                                    |                                                                                                    |                                                                                                    |                                                                                                    |
|                                           |                                                                                                    |                                                                                                    |                                                                                                    |                                                                                                    |
| livering Account                          | ADBLXXX00000000000000                                                                                                    | 002                                                                                                    |                                                                                                    |                                                                                                    |
| coluing Account                           |                                                                                                    | 008                                                                                                    |                                                                                                    |                                                                                                    |
| ceiving Account                           |                                                                                                    | 008                                                                                                    |                                                                                                    |                                                                                                    |
| cessing Mechanism *                       | Individual Linked                                                                                                    | Add Financial Instrument                                                                                                    |                                                                                                    |                                                                                                    |
|                                           |                                                                                                    |                                                                                                    |                                                                                                    |                                                                                                    |
| elease Information —                      |                                                                                                    |                                                                                                    |                                                                                                    |                                                                                                    |
| N *                                       | NPDB04062082                                                                                                    | m                                                                                                    |                                                                                                    |                                                                                                    |
|                                           |                                                                                                    |                                                                                                    |                                                                                                    |                                                                                                    |
| ce Amount *                               | 1,000,000.00                                                                                                    |                                                                                                    |                                                                                                    |                                                                                                    |
| livering Account*                         | NRBLXXX0000000000000000000000000000000000                                                                                   | 008                                                                                                    |                                                                                                    |                                                                                                    |
|                                           |                                                                                                    |                                                                                                    |                                                                                                    |                                                                                                    |
|                                           |                                                                                                    |                                                                                                    |                                                                                                    |                                                                                                    |
|                                           | ontract Pledge Details<br>*<br>e Amount *<br>ivering Account<br>eiving Account<br>cessing Mechanism *<br>elease Information | ontract Pledge Details  4* NPDB04062082  e Amount* 1,000,000  ivering Account ADBLXXX000000000000  cessing Mechanism* Individual Linked e elease Information  4* NPDB04062082  e Amount* 1,000,000 00  ivering Account* NRBLXXX000000000000 | Contract Network Contract Reference Contract Start Date Contract Teledge Details  ** NPDB04062082 e Amount* 1,000,000.00 ivering Account ADBLXXX00000000000000 cessing Mechanism* Individual Linked Add Financial Instrument elease Information  ** NPDB04062082  ** | Contract Reference * 20250103C0000001<br>Contract Start Date 01012025 (2081-Paush-17)<br>Contract End Date 08012025 (2081-Paush-24)<br>contract Pledge Details<br>** NPDB04062082<br>e Amount * 1,000,000 00<br>vering Account NRBLXXX0000000000008<br>cessing Mechanism * [mdividual Linked + Add Financial Instrument<br>elease Information<br>** NPDB04062082 @<br>e Amount * 1,000,000 00<br>ivering Account NRBLXXX0000000000008 |

- Party Reference: Enter the release note (*E.g. ADBLRELEASE*)
- Intended Settlement Date: Date when the release is to be done.
- Under Release Information:
  - $\circ~$  ISIN : Enter the same ISIN that is to be released.
  - $\circ$   $\,$  Face Amount: Enter the amount to be released.
  - Delivering Account: The pledgee is now releasing the securities so enter the pledgee portfolio number (*E.g. NRB is releasing the security of ADBL, then you should enter NRB's Portfolio Number*)
  - Receiving Account: The Pledger is now receiving the securities from pledgee so enter the Pledger portfolio number. (*E.g. ADBL's Portfolio Number*)

(NOTE: The Contract Pledge Details, at the time of pledge and the release information, at the time of release is just opposite)

| ISIN *                 | NPDB04062082                                 |
|------------------------|----------------------------------------------|
| Face Amount *          | (1,000,000.00                                |
| Delivering Account     | ADBLXXX0000000000000                         |
| Receiving Account      | NRBLXXX0000000000000                         |
| Processing Mechanism * | Individual Linked + Add Financial Instrument |
| - Release Information  |                                              |
| ISIN*                  | NPDB04062082                                 |
| Face Amount *          | 1,000,000.00                                 |
| Delivering Account*    | NRBLXXX00000000000000                        |
| Receiving Account      | ADBLXXX0000000000000                         |
|                        |                                              |

• Validate and then "ok". This request will now be sent to "Checker" for verification.

## Steps B: Through USER 2/Checker

• Go to Instruction Originator  $\rightarrow$  Approve (Such interface will be displayed)

| ٩                         | INSTRUCTION     | IS ORIGINATOR          | melannut) 🛅 List 💌               | Approve            |                   |            | Da                                                     | te: 06012025 (2001-Pau | 19-22) 13:38 50:206 🖷 🖌 |
|---------------------------|-----------------|------------------------|----------------------------------|--------------------|-------------------|------------|--------------------------------------------------------|------------------------|-------------------------|
| EXTERNAL DEBT             | Items 1 to 1 of | 1                      | Items on page 20                 | C Page 1 of 1      | ST.               |            |                                                        |                        | 37                      |
| MANAGEMENT<br>MAINTENANCE | NO.<br>1 PLEDGE | TYPE ::<br>RELEASE FOP | PARTY REFERENCE :<br>ADBLRELEASE | DELIVERING PARTY # | RECEIVING PARTY = | TRADE DATE | INTENDED SETTLEMENT DATE 3<br>05012025 (2081-Paush-21) | STATUS :<br>Authorize  | NEXT STATUS             |
| STAKEHOLDERS              | -               |                        | 1                                |                    |                   |            |                                                        |                        |                         |
| INSTRUCTIONS              |                 |                        |                                  |                    |                   |            |                                                        |                        |                         |
| List                      |                 |                        |                                  |                    |                   |            |                                                        |                        |                         |
| Approve                   |                 |                        |                                  |                    |                   |            |                                                        |                        |                         |
| FINANCIAL                 |                 |                        |                                  |                    |                   |            |                                                        |                        |                         |
| ADMINISTRATIVE            |                 |                        |                                  |                    |                   |            |                                                        |                        |                         |
| BILLING<br>REPORTS        |                 |                        |                                  |                    |                   |            |                                                        |                        |                         |
|                           |                 |                        |                                  |                    |                   |            |                                                        |                        |                         |

• Click the required Pledge release FoP. Such interface will be displayed.

|                            |                                                                                                    |                                                                                                    |                                                                                                    |                                                                                                    |                                                                                                    | Pledge                                                  |
|----------------------------|----------------------------------------------------------------------------------------------------|----------------------------------------------------------------------------------------------------|----------------------------------------------------------------------------------------------------|----------------------------------------------------------------------------------------------------|----------------------------------------------------------------------------------------------------|---------------------------------------------------------|
| Status *                   | Authorize                                                                                                    | In/Out Indicator*                                                                                                    |                                                                                                    | PLEDGER                                                                                                    | PLEDGEE BOTH A                                                                                                    | DMIN                                                    |
| Next Status *              | Active                                                                                                    | Pledger *                                                                                                    |                                                                                                    | ADBLNPK                                                                                                    | (A (P) - ADBL                                                                                                    | w)                                                      |
| Party Reference *          | ADBLRELEASE                                                                                                    | Pledgee *                                                                                                    |                                                                                                    | NRBLNP                                                                                                    | (A (P) - NRB                                                                                                    |                                                         |
| Intended Settlement Date * | 05012025 (2081-Paush-21)                                                                                                    | ush-21) Contract Number *                                                                                                    |                                                                                                    | 20818201                                                                                                    | 3818201                                                                                                    |                                                         |
| Pledge Maturity Date *     | 08012025 (20)                                                                                                    |                                                                                                    |                                                                                                    | (20250103C0000001                                                                                                    |                                                                                                    |                                                         |
|                            |                                                                                                    | Contract Start Date                                                                                                    |                                                                                                    | 01012025                                                                                                    | (2081-Paush-17)                                                                                                    |                                                         |
|                            |                                                                                                    | Contract End Date                                                                                                    |                                                                                                    | 08012025                                                                                                    | (2081-Paush-24)                                                                                                    |                                                         |
|                            |                                                                                                    |                                                                                                    | The Contract                                                                                                    | End Date                                                                                                    |                                                                                                    |                                                         |
| - Contract Pledge Details  | ·                                                                                                    |                                                                                                    |                                                                                                    |                                                                                                    |                                                                                                    |                                                         |
| ISIN *                     | NPDB04062082                                                                                                    |                                                                                                    |                                                                                                    |                                                                                                    |                                                                                                    |                                                         |
| Face Amount*               | 1,000,000.00                                                                                                    |                                                                                                    |                                                                                                    |                                                                                                    |                                                                                                    |                                                         |
| Delivering Account         | ADBLXXX000000000000000                                                                                                    | 02                                                                                                    |                                                                                                    |                                                                                                    |                                                                                                    |                                                         |
| Receiving Account          | NRBLXXX0000000000000000000000000000000000                                                                                                    | 80                                                                                                    |                                                                                                    |                                                                                                    |                                                                                                    |                                                         |
| Processing Mechanism *     | Individual Linked                                                                                                    |                                                                                                    |                                                                                                    |                                                                                                    |                                                                                                    |                                                         |
| - Release Information      |                                                                                                    |                                                                                                    |                                                                                                    |                                                                                                    |                                                                                                    |                                                         |
| ISIN *                     | NPDB04062082                                                                                                    | 5                                                                                                    |                                                                                                    |                                                                                                    |                                                                                                    |                                                         |
| Face Amount*               | 1,000,000.00                                                                                                    |                                                                                                    |                                                                                                    |                                                                                                    |                                                                                                    |                                                         |
| Delivering Account*        | NRBLXXX000000000000000                                                                                                    | 08                                                                                                    |                                                                                                    |                                                                                                    |                                                                                                    |                                                         |
|                            |                                                                                                    |                                                                                                    |                                                                                                    |                                                                                                    |                                                                                                    |                                                         |
|                            | Status *<br>Next Status *<br>Party Reference *<br>Intended Settlement Date *<br>Piedge Maturity Date *<br>Contract Piedge Detailst<br>ISIN *<br>Face Amount *<br>Delivering Account<br>Processing Mechanism *<br>Refease Information<br>ISIN *<br>Face Amount * | Status*     Authorize       Next Status*     Active       Party Reference*     ADDLINELEASE       Intended Settlement Date*     09012025 (2081-Pauch-21)       Piedge Maturity Date*     08012025 (2081-Pauch-21)       Piedge Maturity Date*     08012025 (2081-Pauch-21)       Piedge Maturity Date*     08012025 (2081-Pauch-21)       Piedge Maturity Date*     08012025 (2081)       Contract Piedge Detaits     Face Amount*       ISM*     INPDB04062082       Processing Mechanism*     Inputrition       ISM*     INPDB04062082       Face Amount*     1,000,000 | Status*     Authorize     Ini/Out Indicator*       Next Status*     Active     Pledger*       Party Retremce*     ADDL INFLEASE     Pledger*       Intended Settlement Date*     09012025 (2001-Pauch-21)     Contract Namber*       Pledge Maturity Date*     08012025 (200     Contract Retremce       Contract Pledge Details     Contract Retremce       Issn*     NPDB04062082       Processing Mechanism*     IntelLocomocomocomouse       Processing Mechanism*     IntelLocomocomocomocomocomocomocomocomocomoco | Status*     Authorize     Ini/Out Indicator*       Next Status*     Active     Pledger*       Party Reference*     ADDL/RELEASE     Pledgee*       Intended Settlement Date*     69012025 (2081-Pauch-21)     Contract Number*       Pledge Maturity Dats*     60012025 (208     Contract Classes       Contract Pledge Details     Contract Surt Date     Contract Reference*       Contract Pledge Details     The Contract     The Contract       Face Amount*     1.000.000 0     Delivering Account     ADBLXXXXXXXXXXXXXXXXXXXXXXXXXXXXXXXXXXXX | Status*         Authorase         IniCut Indicator*         PEDCER           Next Status*         Active         Pledger*         ADBLNP           Party Reference*         ADBLREEASE         Pledger*         ADBLNP           Intended Settlement Date*         66912025 (2015 Pauch-21)         Contract Reference*         20251001           Pledge Maturity Date*         66912025 (2015 Pauch-21)         Contract Reference*         2025000           Contract Fieldge Details         Issue         00012022         Contract End Date         00012022           Contract Fieldge Details         Issue         00012022         Date Contract End Date         00012022           Face Amount*         1000.000 00         Date         Date Contract End Date         00012022           Face Amount*         1000.000 00         Date         Date Contract End Date         00012022           Face Amount*         1000.000 00         Date         Date Contract End Date         00012022           Processing Mechanism*         NEPDBe4002002         Ended         Ended         Ended           State*         NEPDBe4002002         Ended         Ended         Ended         Ended           Face Amount*         1.000.000 00         Ended         Ended         Ended         Ended | Status*     Authorize     IniOid Indicator*     FLEDCR: |

• Check the details and approve.

Process C: Authorize process (Through USER 3-PDMO)

- This request is then forwarded to Admin user of PDMO for final authorizing. For this purpose, the BFI's (Pledgee) should submit Annex 15 of Internal Debt (Issuance and Management) Procedure, 2081 [आन्तरिक ऋण (निष्कासन तथा व्यवस्थापन) कार्यविधि, २०८९ को अनुसूची १४] to PDMO along with the application of pledger to release.
- After the approval from the PDMO, the release is successful. This can be verified through the report
- → Reports → On Demand → Statement of Pledges (Please read the above process also.)

## 3. Pledge Maturity

This function lets the "Pledgee" change the maturity date of active pledge operations. One user from the pledgee will enter the change date request and another will approve and the approved/verified instruction is forwarded to PDMO for final approval. Upon the final approval maturity date will be changed.

Steps:

- a. Navigate to Instruction originator  $\rightarrow$  Enter  $\rightarrow$  Pledge  $\rightarrow$  Pledge maturity
- b. Enter the contract number of pledges you want to change the maturity date and click "ok".

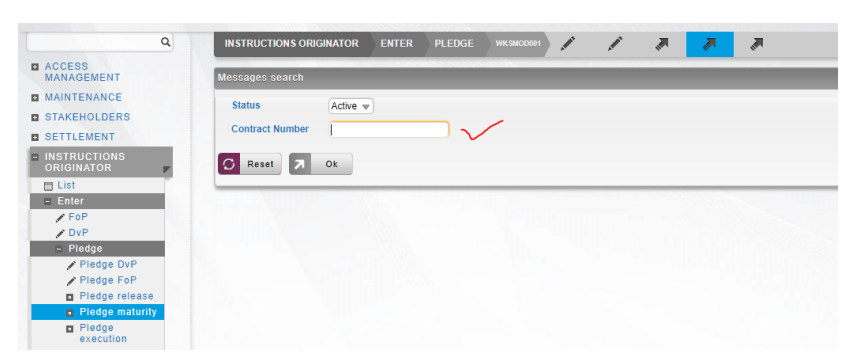

c. Such interface will be displayed. Enter the "party reference", "settlement date" and the new "maturity date". Upon "validation" and "ok" it is subjected to second approval from the Pledgee (user-2) and forwarded to PDMO for final approval.

| ٩                   | INSTRUCTIONS ORIGINATOR    |                   | WKSENTOOL            | 7 <mark>7</mark> 7       |     |
|---------------------|----------------------------|-------------------|----------------------|--------------------------|-----|
| NAL DEBT            |                            |                   |                      |                          |     |
| s                   |                            |                   |                      | Pledge Maturity          |     |
| SEMENT              | Party Reference *          |                   | In/Out Indicator *   | PLEDGER PLEDGEE BOTH     | MIN |
| ENANCE              | Intended Settlement Date * |                   | Pledger*             | ADBLNPKA (P) - ADBL      | v   |
| HOLDERS             | Diadas Maturity Data *     |                   | Disdage              |                          | -   |
| EMENT               | Pieuge maturity Date -     |                   | Fleußee -            | GLBBNPRA (P) - GLBB      |     |
| ICTIONS             | Cash Leg Processing        | No                | Contract Number *    | 777777                   |     |
|                     |                            |                   | Contract Reference * | 20241111C0000001         |     |
| 7                   |                            |                   | Contract Start Date  | 06092024 (2081-Bhadra-21 |     |
| P                   |                            |                   |                      |                          |     |
| P                   |                            |                   | Contract End Date    | 13092029 (2086-Bhadra-28 |     |
| Riedae DvP          |                            |                   |                      |                          |     |
| Pledge FoP          | Processing Mechanism *     | Individual Linked |                      |                          |     |
| Pledge release      |                            |                   |                      |                          |     |
| Pledge maturity     | - Contract Pledge Details  | i —               |                      |                          |     |
| Pledge<br>execution | ISIN *                     | NPFB06022082      |                      |                          |     |
| ove                 | Face Amount*               | 1,990,000.00      |                      |                          |     |
| ONS                 | Delivering Account         |                   | 00007                |                          |     |
| CIAL                | Derivering Account         | ADDEXXX000000000  | 00007                |                          |     |
| JMENTS              | Receiving Account          | GLBBXXX0000000000 | 100002               |                          |     |
| ISTRATIVE           |                            |                   |                      |                          |     |
| 3                   |                            |                   |                      |                          |     |
| TC                  | C Reset 1/2 Validate       | 7 Ok              |                      |                          |     |

d. After final approval, the new maturity date will be reflected on the Report → on demand → statement of pledge. The red section will be updated by the new maturity date also known as contract end date.

| Tel. 977-1-4771290 |                    |                       |                          | Ć            |                                        |                                                           |              | Anarmaga         | DOM<br>ar. Kathmandu, Neo |
|--------------------|--------------------|-----------------------|--------------------------|--------------|----------------------------------------|-----------------------------------------------------------|--------------|------------------|---------------------------|
|                    |                    |                       |                          | Statement of | Pledges                                |                                                           |              |                  | 110.                      |
| ISIN               | 00010005           |                       | Account Code             |              |                                        | Contract Number                                           |              |                  |                           |
| Contract Refere    | rce Contract Numbe | r Contract Start Date | Contract End Date Cash A | nount Status | Seller Details                         | Buver Details                                             | ISN          | Contract Balance | e Currency                |
| 20240821C0000      | 90901 90901        | 8/7/24 12:00 AM       | 8/11/24 12:00 AM         | BANNED       | GLBBNPKA;<br>GLBBXXX00000000000000002  | NRBLNPKA;<br>NRBLXXX00000000000000000                     | NPCB06002083 | 30               | NPR                       |
| 20240821C0000      | 2002 200           | 8/7/24 12:00 AM       | 8/9/24 12:00 AM          | CLOSED       | GLBBNPKA;<br>GLBBXXX000000000000002    | NARBNPKA;<br>NARBXXX000000000000000002                    | NPCB06002083 | 0                | NPR                       |
| 20240821C0000      | 0003 018342        | 8/7/24 12:00 AM       | 8/8/24 12:00 AM          | CLOSED       | NARENPKA;<br>NAREXXX00000000000000002  | GLBBNPKA;<br>GLBBXXX0000000000000002                      | NPCB06002085 | 0                | NPR                       |
| 20240821C0000      | 018243             | 8/7/24 12:00 AM       | 8/8/24 12:00 AM          | CREATED      | NARBNPKA;<br>NARBXXX00000000000000002  | PDMONPKA111;<br>PDMO1110000000000000000000000000000000000 | NPCB06002083 | 0                | NPR                       |
| 20240821C0000      | 0005 018344        | 8/7/24 12:00 AM       | 8/8/24 12:00 AM          | BANNED       | NARENPKA;<br>NAREXXX000000000000000003 | NARBNPKA;<br>NARBXXX00000000000000002                     | NPCB06002083 | 55               | NPR                       |
| 20240821C0000      | 0006 018445        | 8/7/24 12:00 AM       | 8/8/24 12:00 AM          | CLOSED       | NARBNPKA;<br>NARBXXX000000000000000002 | PDMONPKA111;<br>PDMO1110000000000000000000000000000000000 | NPTB00010426 | 0                | NPR                       |
| 20240822C0000      | ADBEDB100          | 8/9/24 12:00 AM       | 8/21/24 12:00 AM         | CREATED      | EDBLNPKA;<br>EDBLXXX0000000000000002   | ADBLNPKA;<br>ADBLXXX00000000000000002                     | NPTB01011717 | 0                | NPR                       |
| 20240822/0000      | 0002 AD201         | 8/9/24 12:00 AM       | 8/15/24 12:00 AM         | BANNED       | ADBLNPKA:                              | EDBLNPKA:                                                 | NPT801011717 | 9000             | NPR                       |

# 4. Pledge Execution

Pledges can be bought by the Pledgee if the pledger fail to pay the loan/commitment upon the completion of the maturity of pledge. This function is enabled only for the banned and disputed securities.

Steps:

 Navigate to Instruction originator → Enter → Pledge → Pledge Execution. Following screen will appear.

|                                          | (1.2.23-20230101.1539+0530)                          |
|------------------------------------------|------------------------------------------------------|
| ٩                                        | INSTRUCTIONS ORIGINATOR ENTER PLEDGE WKSM00001 🖍 🦧 🚚 |
| ACCESS<br>MANAGEMENT                     | Messages search                                      |
| MAINTENANCE                              | Status Banned -                                      |
| STAKEHOLDERS                             |                                                      |
| SETTLEMENT                               | Contract Number                                      |
| INSTRUCTIONS<br>ORIGINATOR               | C Reset 7 Ok                                         |
| 🗖 List                                   |                                                      |
| = Enter                                  |                                                      |
| / FoP                                    |                                                      |
| / DvP                                    |                                                      |
| - Pledge                                 |                                                      |
| 💉 Pledge DvP                             |                                                      |
| 🖌 Pledge FoP                             |                                                      |
| Pledge release                           |                                                      |
| Pledge maturity                          |                                                      |
| <ul> <li>Pledge<br/>execution</li> </ul> |                                                      |
| ♂ Approve                                |                                                      |

- 2. Provide the contract number which you want to execute or simply clicking ok will display all the pledges which are past the maturity date. Click the one you want to execute.
- 3. Such interface will be displayed. Enter all the required details. (Note: here the delivering account will be of "pledger" in this case account of ADBL i.e. ADBLXXX000000000002) and receiving account will be of "pledgee" in this case of GLBB who is the pledgee.

| 4                        | INSTRUCTIONS ORIGINATOR    |                    | wkschreit 💉 Pledge DvP     | 💉 Pledge FoP         | 🖉 Ple |
|--------------------------|----------------------------|--------------------|----------------------------|----------------------|-------|
| ACCESS                   |                            |                    |                            |                      |       |
| MAINTENANCE              | Execution Type             | Appropriation Sale | In/Out Indicator *         | PLEDGER PLEDGEE BOTH |       |
| STAKEHOLDERS             | Party Reference *          |                    | Pledger *                  | ADBLNPKA (P) - ADBL  |       |
| INSTRUCTIONS             | Trade Date *               |                    | Pledgee *                  | GLBBNPKA (P) - GLBB  |       |
| ORIGINATOR               | Intended Settlement Date I |                    |                            | (000011101(1)) 0000  |       |
| List                     | Intended Settlement Date - |                    |                            |                      |       |
| Enter                    | Pledge Maturity Date *     | 17102024 📼         |                            |                      |       |
| DVP                      | Contract Number *          | 009080             |                            |                      |       |
| - Pledge                 |                            |                    |                            |                      |       |
| Pledge DvP               | Contract Pledge Details    |                    |                            |                      |       |
| Pledge release           | ISIN*                      | NPCB06002082       |                            |                      |       |
| Pledge maturity          | Face Amount*               | 5 000 00           |                            |                      |       |
| Pledge<br>execution      | Delivering Assessed        |                    |                            |                      |       |
| 😪 Approve                | Derivering Account         |                    |                            |                      |       |
| AUCTIONS                 | Receiving Account          | GLBBXXX0000000000  | 100002                     |                      |       |
| FINANCIAL<br>INSTRUMENTS | Processing Mechanism *     | Individual Linked  | + Add Financial Instrument |                      |       |
| BILLING                  | Execution Information      |                    |                            |                      |       |
| REPORTS                  |                            |                    |                            |                      |       |
|                          | ISIN*                      |                    | ~                          |                      |       |
|                          | Delivering Account         |                    |                            |                      |       |
|                          | Receiving Account          |                    |                            |                      |       |
|                          |                            |                    | -                          |                      |       |

4. Upon 3-layer approval, the pledge will be sold to Pledgee and this will be reflected on Reports → portfolio statement